Coordinated Entry HMIS Reference Guide For Assessors

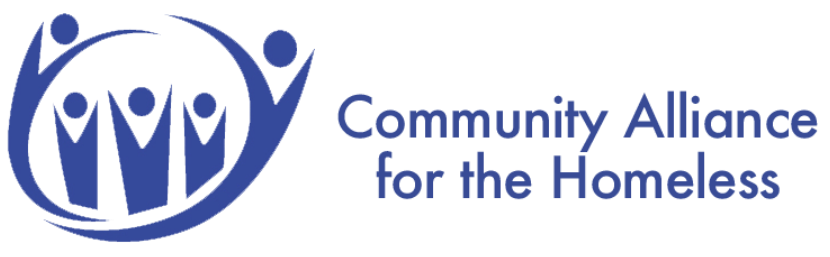

Last Revised: 10/26/23

**Table of Contents** 

- 1. Log-in
- 2. Search/Create a Client
- 3. Enroll a Client into Coordinated Entry

- 4. Conduct a Phase 1 Assessment
- 5. Conducting a Phase 2 Assessment
- 6. Referring Clients to the Community Queue
- 7. Adding Client Notes to the Community Queue
- Completing the Current Living Situation Assessment Appendix A: Accessing the Community Queue Appendix B: CE HMIS Process Flow

1. Log-in

The Memphis HMIS website is memphis.clarityhs.com/login. If you have any trouble logging on, resetting your password, or completing two-factor authentication. Please submit an email to the CAFTH Help Desk, at helpdesk@cafth.org.

| EXAMPLE CLARITY<br>HUMAN SERVICES |     |
|-----------------------------------|-----|
| Username                          |     |
| Password                          | - / |
| 🕆 SIGN IN                         |     |
| FORGOT PASSWORD?                  |     |

2. Search/Create a Client

After logging into Clarity, the home screen for your agency will always appear as below. If you're looking to see a client's information who is already in HMIS, you can search their name in the search bar marked in blue. To find a client, type in their first and last name, their unique ID, or, if you're uncertain of how to spell their name, partial letters. If you're confident the client is new to HMIS, click the "ADD CLIENT" button marked in red.

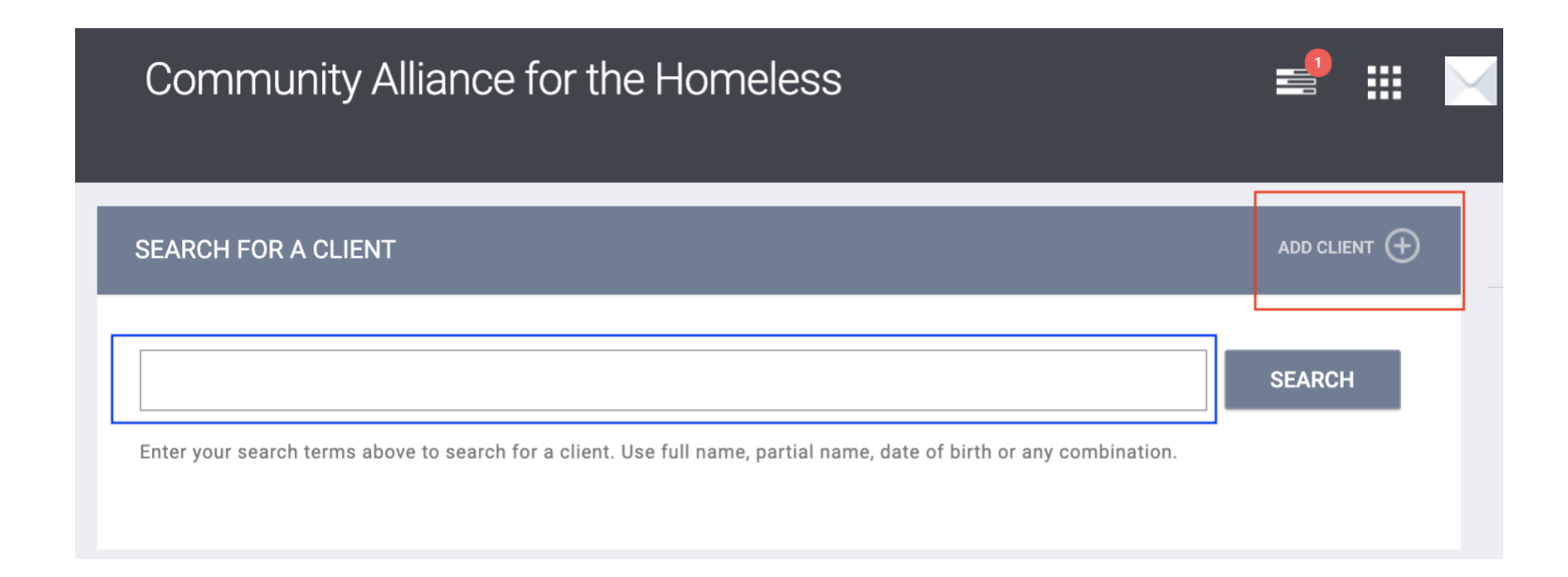

## Create a Client (continued)

In this example, a new client is entering the system and must have universal data elements (SSN/DoB/Demographics) accounted for, along with a release of information (ROI) submitted or refused.

| Coordinated Entry      |                                       |      | Agency Assessor,<br>Coordinated Entry ∨     Agency Assessor,<br>Coordinated Entry ∨ |  |
|------------------------|---------------------------------------|------|-------------------------------------------------------------------------------------|--|
| CREATE A NEW CLIENT    |                                       |      | RELEASE OF INFORMATION                                                              |  |
| Social Security Number |                                       |      | Permission Yes 🗸                                                                    |  |
| Quality of SSN         | Select                                | ~    | Start Date 11/08/2021 25                                                            |  |
| Last Name              |                                       |      | End Date 11/08/2024                                                                 |  |
| Lust Nume              |                                       |      | Documentation Select 🗸                                                              |  |
| First Name             |                                       |      |                                                                                     |  |
| Quality of Name        | Select                                | ~    | CONSENT REFUSED                                                                     |  |
| Quality of DOB         | Select                                | ~    | Consent Refused                                                                     |  |
| Date of Birth          | _/_/                                  |      |                                                                                     |  |
| Middle Name            | None                                  | ~    |                                                                                     |  |
| Gender                 | Select                                | ~    |                                                                                     |  |
| Race                   | Select                                | ~    |                                                                                     |  |
| Ethnicity              | Select                                | ~    |                                                                                     |  |
| Pleas                  | e fill in Release of Information form | NCEL |                                                                                     |  |

Create a Client (continued)

Below is an example of Avery Apple.

| Avery Apple            | DGRAMS ASSESSMENTS NOTES FI       | ILES CONTACT LOCATION R | EFERRALS  | Agency Assessor,       Coordinated Entry ∨       O SEARCH     ■ CASELOAD |
|------------------------|-----------------------------------|-------------------------|-----------|--------------------------------------------------------------------------|
| CLIENT PROFILE         |                                   |                         |           | 🚔 🏥 🗊                                                                    |
| Social Security Number | XXX - XX - 0011 🗊                 |                         |           | Household Members Manage                                                 |
| Quality of SSN         | Approximate or partial SSN report | ted v                   |           | No active members                                                        |
| Last Name              | Apple                             |                         |           | Care Team • Manage                                                       |
| First Name             | Avery                             |                         |           | No active members                                                        |
| Quality of Name        | Full name reported                | ~                       |           |                                                                          |
| Quality of DOB         | Full DOB Reported                 | ~                       |           |                                                                          |
| Date of Birth          | 12/19/1981                        | Adult. Age: 39          | 051B3AC79 |                                                                          |
| Middle Name            |                                   | None v                  |           |                                                                          |
| Gender                 | Male                              | ~                       |           |                                                                          |
| Race                   | White                             | ~                       |           |                                                                          |
| Ethnicity              | Non-Hispanic/Non-Latin(a)(o)(x)   | ~                       |           |                                                                          |
| Veteran Status         | No                                | ~                       |           |                                                                          |

## 3. Enroll a Client into Coordinated Entry

To enroll a client into Coordinated Entry, click on the Programs tab under the client profile. From there, one program will be available. Click on the dropdown to open the enrollment tab, seen below. If the client has family members, be sure to click the toggle beside each name. Click 'Enroll.'

| Avery Apple<br>profile history services programs assessments notes files contact location referrals | PROGRAMS AVAILABLE                                                   |        |
|----------------------------------------------------------------------------------------------------|----------------------------------------------------------------------|--------|
|                                                                                                    | Coordinated Entry                                                    | ^      |
| PROGRAM HISTORY                                                                                     | Active Clients Referrals (90 Days)                                   |        |
|                                                                                                    | 18                                                                   |        |
| No results found                                                                                    | Funding Source Service Categories:<br>N/A 		Coordinated Strity Event |        |
| PROGRAMS: AVAILABLE                                                                                 | Availability<br>Limited Availability                                 |        |
|                                                                                                    | PROGRAM AVAILABILITY:                                                |        |
| Coordinated Entry V                                                                                 | Available openings                                                   | 0      |
|                                                                                                    |                                                                      | ENROLL |

# Enroll a Client into Coordinated Entry (continued)

To enroll a client into Coordinated Entry, you must complete the standard enrollment screen, which looks at prior living situation, disabling condition, income, and insurance of the head of household. Click 'Save & Next.'

| Enroll 'Coordinated Er                      | ntry' program fo | or client Avery Apple | e      |   |  | 8  | NROLLING PROGRAM                    |                           |
|---------------------------------------------|------------------|-----------------------|--------|---|--|----|-------------------------------------|---------------------------|
| Project Start Date                          | 11/08/2021       | 5                     |        |   |  |    | Program Type:<br>Head of Household: | Individual<br>Avery Apple |
| PRIOR LIVING SITUATION                      |                  |                       |        |   |  | Pr | ogram Group Memb                    | ers                       |
| Type of Residence                           | Select           |                       |        | ~ |  | No | active members                      |                           |
| Length of Stay in Prior<br>Living Situation | Select           |                       |        | ~ |  | N. | active members                      |                           |
| DISABLING CONDITIONS                        | AND BARRIERS     |                       |        |   |  |    |                                     |                           |
| Disabling Condition                         | Select           | ~                     |        |   |  |    |                                     |                           |
| Physical Disability                         | Select 🗸         |                       |        |   |  |    |                                     |                           |
| Developmental Disability                    | Select 🗸         |                       |        |   |  |    |                                     |                           |
| Chronic Health Condition                    | Select 🗸         |                       |        |   |  |    |                                     |                           |
| HIV - AIDS                                  | Select 🗸         |                       |        |   |  |    |                                     |                           |
| Mental Health Disorder                      | Select 🗸         |                       |        |   |  |    |                                     |                           |
| Substance Use Disorder                      | Select 🗸         |                       |        |   |  |    |                                     |                           |
| Domestic Violence<br>Victim/Survivor        | Select 🗸         |                       |        |   |  |    |                                     |                           |
| MONTHLY INCOME AND S                        | SOURCES          |                       |        |   |  |    |                                     |                           |
| Income from Any Source                      | Select           |                       |        | ~ |  |    |                                     |                           |
| NON-CASH BENEFITS                           |                  |                       |        |   |  |    |                                     |                           |
| Receiving Non-Cash<br>Benefits              | Select           |                       |        | ~ |  |    |                                     |                           |
| HEALTH INSURANCE                            |                  |                       |        |   |  |    |                                     |                           |
| Covered by Health<br>Insurance              | Select           |                       |        | ~ |  |    |                                     |                           |
| monalite                                    |                  | SAVE & NEXT           | CANCEL |   |  |    |                                     |                           |

#### 4. Conduct a Phase 1 Assessment

After the client is enrolled in Coordinated Entry, an initial assessment, either the CES Questionnaire or the YHDP Assessment, must be completed. Use the YHDP Assessment for any clients ages 18-24, including pregnant and parenting youth; use the CES Questionnaire for all other clients. You can navigate to the assessment by clicking the "Assessments" tab in the top menu.

Once there, click "START" on the appropriate assessment.

| - | Test T   | ester        | SERVICES    | PROGRAMS | ASSESSMENTS | NOTES | FILES | CONTACT | LOCATION | REFERRALS |       |
|---|----------|--------------|-------------|----------|-------------|-------|-------|---------|----------|-----------|-------|
| А | SSESSMI  | ENTS         |             |          |             |       |       |         |          |           |       |
|   | CES Ques | tionnaire (P | re-Assessme | nt)      |             |       |       |         |          |           | START |
|   | YHDP Ass | sessment     |             |          |             |       |       |         |          |           | START |

On the next page, complete the assessment along with the client.

This is the end of Assessment Phase 1. At this point, the client is successfully enrolled in Coordinated Entry. The rest of this reference guide outlines Assessment Phase 2.

#### 5. Conducting a Phase 2 Assessment

Once a client has been determined eligible, a more in-depth assessment, such as the VI-SPDAT, must be conducted *inside* the program enrollment in order to be captured correctly for the Coordinated Entry APR. You can navigate to the assessment by clicking on the 'Programs' tab of the client's record.

Once there, hover over the program to locate the 'Edit' icon (beside the trash can) and click 'Edit'.

| Avery      | v Apple           |          |             |         |       |         |          |            |  |  |
|------------|-------------------|----------|-------------|---------|-------|---------|----------|------------|--|--|
| PROFILE    | HISTORY SERVICES  | PROGRAMS | ASSESSMENTS | NOTES   | FILES | CONTACT | LOCATION | REFERRALS  |  |  |
|            |                   |          |             |         |       |         |          |            |  |  |
| PROGRAM    | M HISTORY         |          |             |         |       |         |          |            |  |  |
|            |                   |          |             |         |       |         |          |            |  |  |
|            | Program Name      |          | Star        | t Date  |       | End     | Date     | Туре       |  |  |
|            | Coordinated Entry |          |             |         |       |         |          |            |  |  |
| <u>m</u> 🗹 | Coordinated Entry |          | 11/         | 08/2021 |       | Act     | tive     | Individual |  |  |
|            | Coordinated Entry |          |             |         |       |         |          |            |  |  |

# Conducting a Phase 2 Assessment (continued)

The next page that opens is the program's history screen. It shows a client's enrollment form, services tab, assessment tab, and exit form. Click on 'Assessments.'

| Avery Apple<br>profile history services programs assessments notes files contact location referrals |     |
|----------------------------------------------------------------------------------------------------|-----|
| PROGRAM: COORDINATED ENTRY                                                                          |     |
| Enrollment History Provide Services Assessments × Ex                                                | :it |
| Program Service History                                                                             |     |
|                                                                                                    |     |
| No results found                                                                                    |     |
| Reservation Service Referral                                                                        |     |

# Conducting a Phase 2 Assessment (continued)

Below, you can see all the assessments possible for a client to have completed. For this training deck's purpose, click simply on 'Single Adults VI.'

| PROG | GRAM: COORDINATED        | ENTRY            |             |                       |
|------|--------------------------|------------------|-------------|-----------------------|
| [    | Enrollment History       | Provide Services | Assessments | × Exit                |
|      | Assessments              |                  |             | LINK FROM ASSESSMENTS |
|      | Current Living Situation |                  |             | START                 |
|      | Status Update Assessme   | ent              |             | START                 |
|      | Annual Assessment        |                  |             | START                 |
|      | Youth VI                 |                  |             | START                 |
|      | Families VI              |                  |             | START                 |
|      | Single Adults VI         |                  |             | START                 |

# Conducting a Phase 2 Assessment (continued)

Lastly, along with the client, complete the assessment to the best of their ability.

| PROGRAM: COORDINATED ENTRY             |                     |        |
|----------------------------------------|---------------------|--------|
| Enrollment History Provide S           | ervices Assessments | × Exit |
| SINGLE ADULTS VI                       |                     |        |
| Assessment Date                        | 11/08/2021          |        |
| Assessment Location                    | Select              | ~      |
| Assessment Type                        | Select              | ~      |
| Assessment Level                       | Select              | ~      |
| Primary Language                       | Select              | ~      |
| A. HISTORY OF HOUSING & HOME           | LESSNESS            |        |
| Where do you sleep most<br>frequently? | Select              | $\sim$ |

#### 1. Referring Clients to the Community Queue

Upon completion of the Single Adults VI, the default end screen is the Eligibility Screen. If the client has scored a 4 or higher on the VI, the client will be referred to the Individuals: Housing Queue for Rapid Re-Housing or Permanent Supportive Housing Support. <u>If</u> the client scores 3 or below, they should not be referred to the Community Queue.

To complete the referral, select the correct toggle and click 'Refer.'

| PROGRAM: COORDINATED ENTRY                      |   |          |        |
|-------------------------------------------------|---|----------|--------|
| Enrollment History Provide Services Assessments |   |          | × Exit |
| PROGRAM ELIGIBILITY DETERMINATION               |   |          |        |
|                                                 |   |          |        |
| VI-SPDAT-V2 Score Summary                       |   |          |        |
| GENERAL                                         | 0 |          |        |
| HISTORY OF HOUSING & HOMELESSNESS               | 1 | RISKS    | 1      |
| SOCIALIZATION & DAILY FUNCTION                  | 2 | WELLNESS | 3      |
| VI-SPDAT-V2 PRE-SCREEN TOTAL                    | 7 |          |        |
| Individuals: Housing Queue                      |   |          |        |
| Individuals: Shelter Queue                      |   |          |        |
|                                                 |   |          |        |
| REFER DIRECTLY TO COMMUNITY QUEUE(S)            |   |          |        |

## Referring Clients to the Community Queue (continued)

Lastly, include any notes that may be relevant about the referral and then click 'Send.'

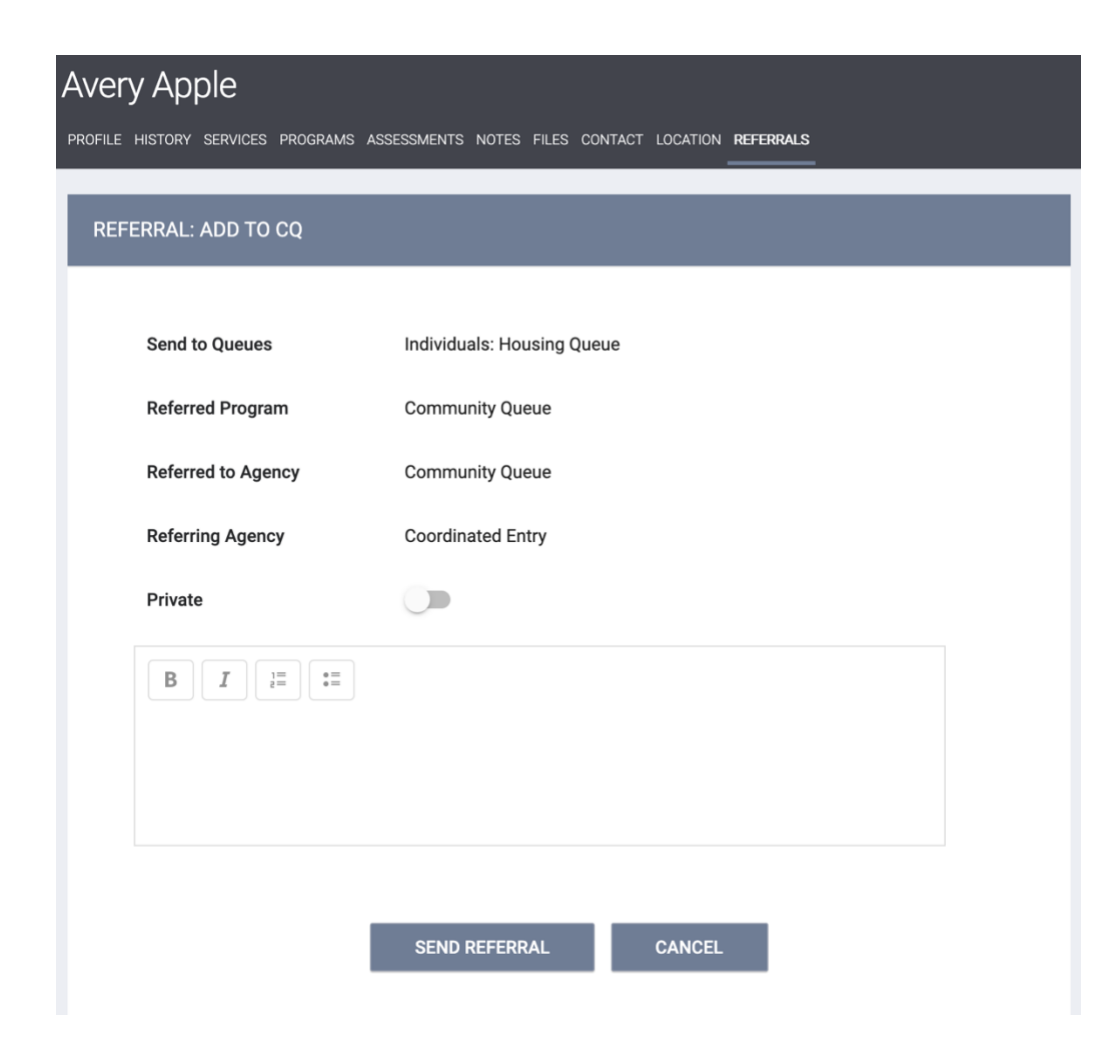

# Referring Clients to the Community Queue (continued)

After completing a referral to the Community Queue, the default screen will appear as so.

| Avery Apple               |                                                            |                  |        |               |        |
|---------------------------|------------------------------------------------------------|------------------|--------|---------------|--------|
| PROFILE HISTORY SERVICES  | PROGRAMS ASSESSMENTS NOTES FILES CONTACT LOCATION REFERALS | REMOVE FROM      | QUEUE  |               |        |
| Changes successfully save | d.                                                         |                  |        |               |        |
| EFERRAL: ASSIGN           |                                                            | Reason for Rem   | noval  | Select Reason |        |
| Client                    | Avery Apple                                                | Queue Removal    | l Date | 11/08/2021    |        |
| Referred to               | Community Queue - Individuals: Housing Queue               |                  |        | SAVE CHANGES  | CANCEL |
| Referring Agency          | Coordinated Entry                                          | NOTES            |        |               |        |
| Referred Date             | 11/08/2021 8:00 PM                                         | NOTES            |        |               |        |
| ays Pending               | 0 day(s)                                                   | No records to di |        |               |        |
| Jalified                  | Yes                                                        |                  |        |               |        |
| SPDAT-V2 score            | 7                                                          |                  |        |               |        |
| ast Activity              | 11/08/2021 CHECK-IN                                        |                  |        |               |        |
| Referred by Staff         | Agency Assessor                                            |                  |        |               |        |
| Private                   |                                                            |                  |        |               |        |
|                           | SAVE CHANGES CANCEL                                        |                  |        |               |        |

STOP. Please read the following.

At this time:

- a client has been created,
- enrolled in a program,
- had a VI assessment conducted,
- and been referred to the Community Queue.

At this time, there is nothing else that needs to be done by the Assessor. Clients referred to the Community Queue will be discussed at subsequent By-Name List meetings, where community members case conference clients enrolled in Coordinated Entry and referred to the Community Queue.

Moving forward, however, Assessors or case managers may need to provide updates on a client, either through the 'Notes' section in the Community Queue or by completing the Current Living Situation assessment in the Coordinated Entry program.

Providing notes and updates on clients will keep them enrolled in the CE process.

Providing Current Living Situation assessments will contribute to the Coordinated Entry APR.

Please see sections 7 and 8 to learn how to add notes and complete assessments.

Otherwise, clients who are exited from Coordinated Entry or have no activity inside HMIS for 90 days will be auto-exited from the Community Queue.

## 6. Adding Client Notes to the Community Queue

In order to add notes to a client record, return to the client's profile page. Under the 'History' tab, a referral to the Community Queue will be visible after making a referral. Hovering over the entry will allow you to return to the client's Community Queue default page. Scroll to the bottom to complete any relevant client case notes.

#### Avery Apple

PROFILE HISTORY SERVICES PROGRAMS ASSESSMENTS NOTES FILES CONTACT LOCATION REFERRALS

| HISTORY |                                                                                       |            |            |    |
|---------|---------------------------------------------------------------------------------------|------------|------------|----|
| Adva    | nced Search Options View $\vee$                                                       |            |            |    |
|         | Service Name                                                                          | Start Date | End Date   |    |
|         | Referral: Individuals: Housing Queue<br>Coordinated Entry referral to Community Queue | 11/08/2021 | Pending    | Ð  |
|         | Single Adults VI<br>Coordinated Entry                                                 |            | 11/08/2021 | ðð |
|         | Coordinated Entry<br>Coordinated Entry                                                | 11/08/2021 | Active     |    |
|         | Program Service Referral Reservation Assess                                           | ment       |            |    |

# Avery Apple

PROFILE HISTORY SERVICES PROGRAMS ASSESSMENTS NOTES FILES CONTACT LOCATION REFERRALS

| NOTES                 |  |
|-----------------------|--|
| No records to display |  |
|                       |  |
|                       |  |
|                       |  |

#### 7. Completing the Current Living Situation Assessment

For compliance with the Coordinated Entry APR, a Current Living Situation (CLS) assessment should be completed any time a client has a relevant engagement. The CLS assessment must be conducted inside the Coordinated Entry program, under the client's program enrollment.

| PROGRAM: COORDINATED ENTRY                      |                       | ADD PROGRAM ASSESSMENT       |
|-------------------------------------------------|-----------------------|------------------------------|
| Enrollment History Provide Services Assessments | × Exit                |                              |
| Assessments                                     | LINK FROM ASSESSMENTS | Avery Apple                  |
| Current Living Situation                        | START                 | ADD CURRENT LIVING SITUATION |

The CLS assessment is a simple form; it only asks for the client's current living situation, with selections that are the same as the prior living situation. 'Living Situation Verified By' will always TN-501 Memphis, our CoC code.

| nrollment History Provid     | e Services Assessments             | × Exit |
|------------------------------|------------------------------------|--------|
| Add Current living situ      | uation for client Avery Apple      |        |
| Date of Contact              | 11/08/2021                         |        |
| Current Living Situation     | Select                             | ~      |
| Living Situation Verified By | Select                             | ~      |
|                              | Select                             |        |
| Location Details             | TN-501 (Memphis/Shelby County CoC) |        |

# Appendix A Accessing the Community Queue

In order to access the Community Queue, navigate to Clarity's main search page, the page first presented logging in. On the top right, there will be a link named "REFERRALS." Click on it to enter the Community Queue.

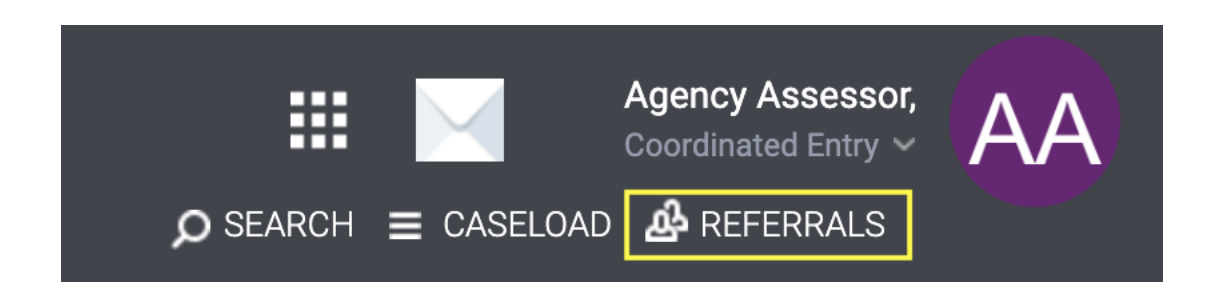

#### Accessing the Community Queue (continued)

On the next page, there will be tabs that offer clients who are currently on the Community Queue, meaning clients enrolled in Coordinated Entry and referred to the Community Queue **but not yet referred to housing**. Other tabs include: Pending, where clients referred to housing **but not yet accepted into housing will show**; Completed, where clients referred to housing **and accepted to housing will show**; and Denied, where clients referred to housing **but not accepted by the housing program will show**.

| ndina <b>Community Queue</b> Completed Denied Sen                                                                                                    | nt Availability         |         |                                                                      |                                                                              |                           |       |                |
|----------------------------------------------------------------------------------------------------|-------------------------|---------|----------------------------------------------------------------------|------------------------------------------------------------------------------|---------------------------|-------|----------------|
|                                                                                                    |                         |         |                                                                      |                                                                              |                           |       |                |
| Community Queue                                                                                                    |                         |         |                                                                      |                                                                              |                           |       |                |
| Families: Housing Queue                                                                                                    | Families: Shelter Queue | Indiv   | viduals: Housing Queue                                               |                                                                              | Individuals: Shelter Queu | ue    |                |
| iearch                                                                                                    |                         | Mode    | Standard                                                             |                                                                              |                           |       | ~              |
|                                                                                                    |                         | Sort By | Default                                                              |                                                                              |                           |       | ~              |
|                                                                                                    |                         |         |                                                                      |                                                                              |                           |       |                |
| Eligible Clients Only                                                                                                    |                         |         |                                                                      |                                                                              |                           | SEADO | ч              |
| Eligible Clients Only                                                                                                    |                         |         |                                                                      |                                                                              |                           | SEARC | сн             |
| Client                                                                                                    |                         |         | Referral Date                                                        | Days Pending                                                                 |                           | SEARC | ж              |
| Client Client Timothy Tennessee Referred by: Coordinated Entry 🕥                                                                                                    |                         |         | Referral Date<br>10/15/2021                                          | Days Pending                                                                 |                           |       | ж              |
| Client Client Cl |                         |         | Referral Date<br>10/15/2021<br>10/15/2021                            | Days Pending<br>24<br>24                                                     |                           | SEARC | эн<br>Э        |
| Client Client Client Client Client Client Client Client Coordinated Entry Coordinated Entry Coordinate |                         |         | Referral Date<br>10/15/2021<br>10/15/2021<br>10/26/2021              | Days Pending<br>24<br>24<br>13                                               |                           |       | эн<br>Э        |
| Client Client Cl |                         |         | Referral Date 10/15/2021 10/15/2021 10/26/2021 10/26/2021 10/27/2021 | Days Pending           24           24           13           12             |                           |       | сн<br>))<br>)) |
| Client Client Cl |                         |         | Referral Date 10/15/2021 10/15/2021 10/26/2021 10/27/2021 11/01/2021 | Days Pending           24           24           13           12           7 |                           |       |                |